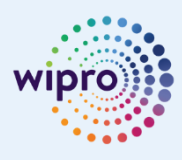

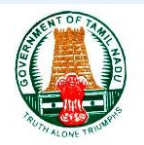

# **Disabling PDF from Opening in Web Browser**

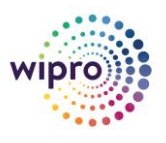

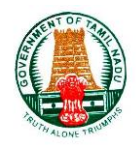

## Integrated Finance and Human Resource Management System

# Disabling PDF from Opening in Web Browser

(For All Users)

Author: Creation Date: Last Updated: Document Ref: Version: Wipro Ltd. Jun 20, 2020 Jun 20, 2020 SOP for Disabling PDF from Opening in Web Browser 2.0

Page i

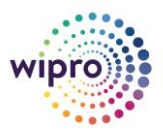

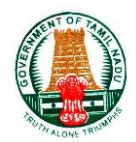

## **Document Control**

#### **Change Record**

| Date        | Author                | Version | Change Reference       |
|-------------|-----------------------|---------|------------------------|
| 20-Jun-2020 | Samaya Muthukumaran P | 1.0     | Initial Draft          |
| 20-Jun-2020 | Samaya Muthukumaran P | 1.0     | Explanation of Process |
|             |                       |         |                        |
|             |                       |         |                        |
|             |                       |         |                        |
|             |                       |         |                        |
|             |                       |         |                        |

#### Reviewers

| Name           | Position                       |
|----------------|--------------------------------|
| Ravi Kannamani | Senior Project Engineer, Wipro |
|                |                                |
|                |                                |

#### **Requirement Discussion Panel**

| Sl. No. | Name | Designation/Location |
|---------|------|----------------------|
| 1.      |      |                      |
| 2.      |      |                      |
| 3.      |      |                      |
| 4.      |      |                      |

#### Distribution

| Copy No. | Name               | Location        |
|----------|--------------------|-----------------|
|          | Wipro Project Team | Project Library |
|          | TN IFHRMS Team     | Crystal Tool    |

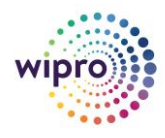

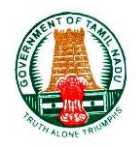

# Table of Contents

| . Purpose                                         | 4 |
|---------------------------------------------------|---|
| Steps to configure IE Browser (For IE8 or higher) | 4 |
| Steps to configure Chrome Browser                 | 6 |
| Steps to configure Firefox                        | 7 |
| . Output Result                                   | 7 |

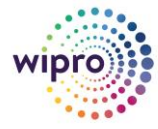

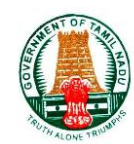

## 1. Purpose

- All the Reports can be Opened in Adobe Acrobat Reader instead of Opening Web Browser.
- This will help to navigate the file faster as the file will be accessed from local system.
- This will enable the use to download the PDF in the Adobe separately outside of browser.
- > The Process for Enabling this Feature is Explained in Detail for all Browsers.

## Steps to configure IE Browser (For IE8 or higher)

- 1. Open Internet Explorer browser, choose Tools > Manage Add-ons.
- 2. Under Add-on Types, select Toolbars and Extensions.
- 3. Under Show, select All Add-ons.

| Add-on Types                                  | Name                                            | Publisher              | Status  |   |
|-----------------------------------------------|-------------------------------------------------|------------------------|---------|---|
| Toolbars and Extensions<br>O Search Providers | Adobe Systems, Incorporated<br>Adobe PDF Reader | Adobe Systems, Incorpo | Enabled | - |
| Accelerators<br>Tracking Protection           | QuickTime Object<br>Cisco WebEx LLC             | Apple Inc.             | Enabled |   |
| 7 Spelling Correction                         | GpcContainer Class                              | Cisco WebEx LLC        | Enabled |   |
| All add-ons                                   | •                                               |                        |         | , |
| erection out-on to modify sta                 |                                                 |                        |         |   |

4. In the list of add-ons, select Adobe PDF Reader.

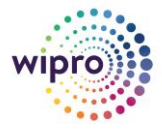

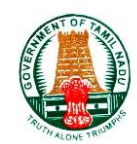

#### Note:

If you do not see the Adobe PDF Reader in the add-on list, try other options on the menu. Example, on some systems, the add-on appears when you select Run Without Permission.

5. Click the Disable button to set the status to Disabled. This will then not open PDFs in the browser.

| Manage Add-ons                                                                          |                                                        |                                                     |                                                     | -                  | x     |
|-----------------------------------------------------------------------------------------|--------------------------------------------------------|-----------------------------------------------------|-----------------------------------------------------|--------------------|-------|
| View and manage your Internet Explo                                                     | rer add-ons                                            |                                                     |                                                     |                    |       |
| Add-on Types                                                                            | Name                                                   |                                                     | Publisher                                           | Status             | and a |
| Toolbars and Extensions                                                                 | Adobe Sy                                               | stems, Incorporated                                 | 1                                                   |                    |       |
| Search Providers                                                                        | Adobe                                                  | PDF Reader                                          | Adobe Systems, Incorpo                              | Enabled            |       |
| Accelerators<br>Tracking Protection<br>Spelling Correction                              | Apple Inc<br>QuickT<br>Cisco We<br>GpcCor<br>McAfee, I | ,<br>ime Object<br>bEx LLC<br>ntainer Class<br>Inc. | Apple Inc.<br>Cisco WebEx LLC                       | Enabled<br>Enabled | _     |
| All add-ons 👻                                                                           | •                                                      | m                                                   |                                                     |                    | F.    |
| Adobe PDF Reader<br>Adobe Systems, Incorporated                                         |                                                        |                                                     |                                                     |                    |       |
| Version: 15.6.30060.147031<br>File date: Friday, July 03, 2015, 1:4<br>More information | 7 PM                                                   | Type: A<br>Search for this a                        | ctiveX Control<br>add-on via default search provide | r<br>Disəbl        | e     |
| Find more toolbars and extensions<br>Learn more about toolbars and extension            | sions                                                  |                                                     |                                                     | Close              |       |

To configure other type of browsers to not open PDFs in the browser,

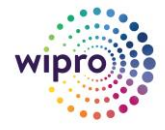

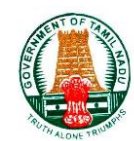

## Steps to configure Chrome Browser

1. Open Chrome browser, choose Settings > Site Settings > PDF Documents.

| Q Site Settings                                                    | 8       |
|--------------------------------------------------------------------|---------|
| ← Site Settings                                                    | 0       |
| All sites                                                          |         |
| View permissions and data stored across sites                      | ÷       |
| L★ Ask when a site wants to edit files or folders on your device   | P       |
| PDF documents                                                      | •       |
| Protected content                                                  | +       |
| 2. Click on PDF Document and then enable the below option          |         |
| ← PDF documents                                                    |         |
| Download PDF files instead of automatically opening them in Chrome | •       |
|                                                                    |         |
|                                                                    |         |
|                                                                    |         |
|                                                                    | Page vi |

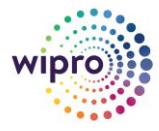

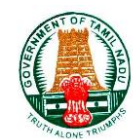

### **Steps to configure Firefox**

- 1. Choose Tools > Add-ons.
- 2. In the Add-ons Manager window, click the Plugins tab, then select the Acrobat or Reader plugin.
- 3. Click the Enable or Disable button (it toggles depending on the status of the selected add-on):

**Enable** sets plugin to open PDFs in the browser. **Disable** turns off the plugin so it does not open PDFs in the browser.

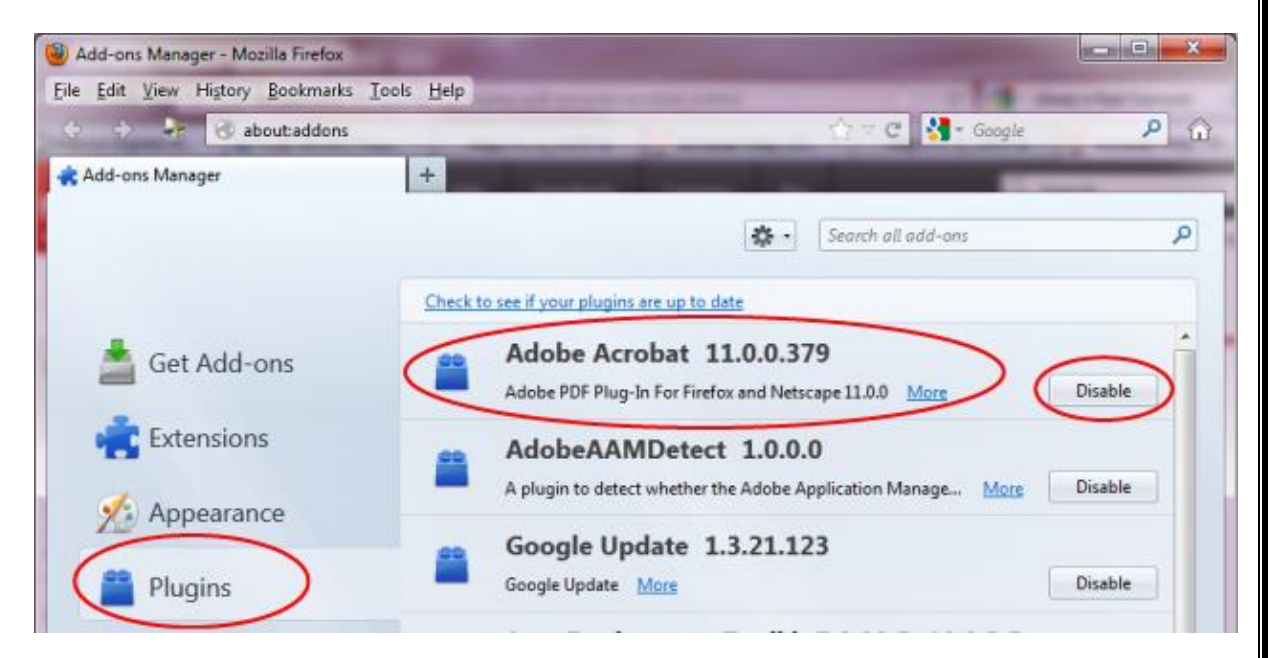

For further information please check the link <a href="https://helpx.adobe.com/acrobat/11/using/display-pdf-browser-acrobat-xi.html">https://helpx.adobe.com/acrobat/11/using/display-pdf-browser-acrobat-xi.html</a>

## 2. Output Result

1. After Generating Reports Click on View Output

| 💢 😂 Rows 1     |                                                |                |                   |              |                 |             | Rows 1 to 3  |
|----------------|------------------------------------------------|----------------|-------------------|--------------|-----------------|-------------|--------------|
| Request Number | Program Name                                   | Request Status | Completion Status | Request Date | Completion Date | Output      | View         |
| 30653147       | Budget Status Summary Report                   | Normal         | Completed         | 21-Jun-2020  | 21-Jun-2020     | View Output | /iew Details |
| 30651346       | Budget Allocation Status Report(BCO-DDO Count) | Normal         | Completed         | 21-Jun-2020  | 21-Jun-2020     | view Output | View Details |
| 29795634       | Office Roles View Details                      | Normal         | Completed         | 11-Jun-2020  | 11-Jun-2020     | View Output | View Details |
| 27819657       | GTN Budget DDO Insertion                       | Normal         | Completed         | 22-May-2020  | 22-May-2020     | View Output | View Details |
| 27576699       | GTN Budget DDO Insertion                       | Normal         | Completed         | 21-May-2020  | 21-May-2020     | View Output | View Details |
| 27576685       | GTN Budget DDO Insertion                       | Normal         | Completed         | 21-May-2020  | 21-May-2020     | View Output | View Details |
| 21409271       | Office Roles View Details                      | Normal         | Completed         | 03-May-2020  | 03-May-2020     | View Output | View Details |
| 20671142       | GTN Budget DDO Insertion                       | Normal         | Completed         | 22-Apr-2020  | 22-Apr-2020     | View Output | View Details |
| 20528133       | Budget Allocation Status Report(BCO-DDO Count) | Normal         | Completed         | 20-Apr-2020  | 20-Apr-2020     | View Output | View Details |
| 20419056       | Budget Allocation Status Report(BCO-DDO Count) | Normal         | Completed         | 18-Apr-2020  | 18-Apr-2020     | View Output | View Details |

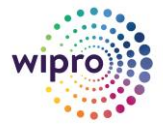

## How to Open a PDF Document Directly in Adobe Acrobat Instead of Opening the PDF Document on a Web Page in the Web Browser

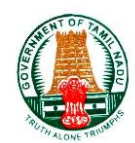

## 2. Report will download below

| Request Number | Program Name                                    | Request Status | Completion Statu |
|----------------|-------------------------------------------------|----------------|------------------|
| 30767661       | Budget Status Summary Report                    | Normal         | Running          |
| 30653147       | Budget Status Summary Report                    | Normal         | Completed        |
| 30651346       | Budget Allocation Status Report(BCO-DDO Count)  | Normal         | Completed        |
| 29795634       | Office Roles View Details                       | Normal         | Completed        |
| 27819657       | GTN Budget DDO Insertion                        | Normal         | Completed        |
| 27576699       | GTN Budget DDO Insertion                        | Normal         | Completed        |
| 27576685       | GTN Budget DDO Insertion                        | Normal         | Completed        |
| 21409271       | Office Roles View Details                       | Normal         | Completed        |
| 20671142       | GTN Budget DDO Insertion                        | Normal         | Completed        |
| 20020100       | Eudget Allocation Status Report (BCO-DDO Count) | Normal         | Completed        |